打开移动校园平台(企业微信),点击工作台,在出现的菜单中点击"审批"。

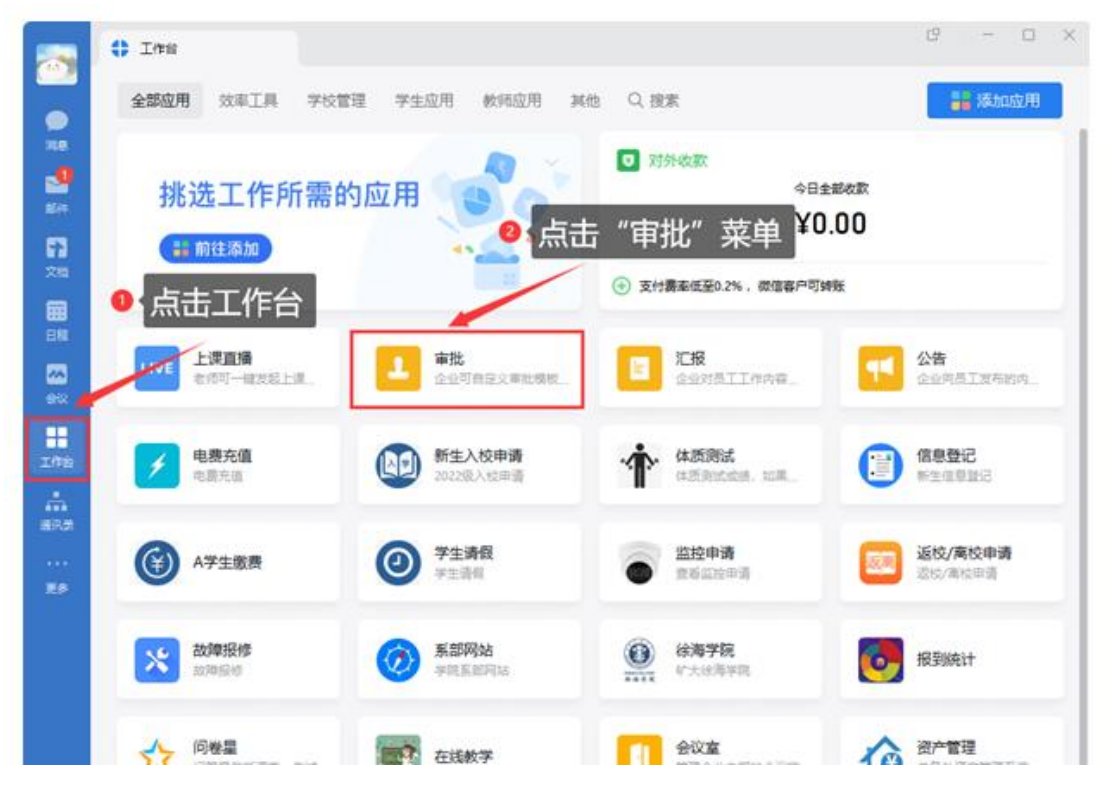

2. 在审批菜单中,找到并点击其他-"矿大邮箱申请"。

|                | 🛟 I#8      | ① 审批             | ×               |                            | 8 – O ×     |
|----------------|------------|------------------|-----------------|----------------------------|-------------|
|                |            |                  | 审批              |                            | ш. С        |
|                | 发起申请       | 全部 教职工 其他        |                 |                            | Q. 提索       |
| 29<br>8517     | 我收到的       | 教职工              |                 |                            |             |
| <b>第</b><br>文相 | 待处理<br>已处理 | 📑 进出校申请          | 当校申请(未<br>按时出校) |                            | 教职工憲徐申<br>请 |
| <b></b><br>8#  | 抄送我的       | → 数职工返徐登         |                 | <ul> <li>新进辅导员申</li> </ul> |             |
|                | 我提交的       |                  | ▲ 新数応申请         | ▲ 请                        | ② 求播教室预定    |
| 1#8            | 已提交        | 🛄 上级文件报送         |                 |                            |             |
| ***            | 更多<br>审批管理 | 其他               |                 |                            |             |
| <br>29         |            | 🧘 上网账号申请         |                 | □ 运营商进场施<br>工申请            | 😧 VPN申请     |
|                |            | ├── 微信模块服务<br>申请 | 音看监控申请          | 入职申请                       | 20 转正申请     |
|                |            | 🗾 调动申请           | 1. 高职申请         |                            |             |
|                |            |                  |                 |                            |             |

 阅读注意事项,填写个人信息,检查信息后点击"提交"按钮提 交申请。审核通过后,等待图文信息中心老师通知申请结果。

|                | 🛟 工作台                                 | 🕒 审批                                          | ×                                                                                      | C – O × |  |  |  |
|----------------|---------------------------------------|-----------------------------------------------|----------------------------------------------------------------------------------------|---------|--|--|--|
|                | $\leftarrow$                          |                                               | 矿大邮箱申请                                                                                 | Q       |  |  |  |
| <b>●</b><br>消白 |                                       |                                               | 1 (岡涛注音                                                                                | 車而      |  |  |  |
|                |                                       | 1.邮箱为矿大                                       |                                                                                        | 尹坝      |  |  |  |
| <b>甫</b> β(牛   |                                       | 2.必须本人甲<br>3.矿大信息化                            | 青,酃箱不得转借他人,不得通过申请的酃箱发送违法信息。<br>让每月第一周周五之前受理一次。<br>———————————————————————————————————— |         |  |  |  |
| 53             |                                       | 4.如有其他疑                                       | 可请咨询李鹏老师,联系电话: 83884339                                                                |         |  |  |  |
| 文档             |                                       | *手机号                                          | 请填写                                                                                    |         |  |  |  |
| <b>日程</b>      |                                       | *身份证号                                         | 请填写                                                                                    |         |  |  |  |
|                |                                       | , M Di                                        |                                                                                        |         |  |  |  |
|                |                                       | * 1生别                                         |                                                                                        |         |  |  |  |
| 工作台            |                                       | *申请原因                                         | 请填写                                                                                    |         |  |  |  |
|                |                                       |                                               |                                                                                        |         |  |  |  |
| 通讯录            |                                       |                                               |                                                                                        |         |  |  |  |
| ···            |                                       | 附件                                            | 添加                                                                                     |         |  |  |  |
|                |                                       | 所在部门                                          | 图文信息中心 ~                                                                               |         |  |  |  |
|                |                                       |                                               |                                                                                        |         |  |  |  |
|                | <b>审批流程</b> (已由管理员预设不可修改审批人和删除抄送人)    |                                               |                                                                                        |         |  |  |  |
|                | ③ 直接部门负责人                             |                                               |                                                                                        |         |  |  |  |
|                | <b>《</b> ] 朱彦名                        |                                               |                                                                                        |         |  |  |  |
|                |                                       |                                               |                                                                                        |         |  |  |  |
|                | 图图图 图 图 图 图 图 图 图 图 图 图 图 图 图 图 图 图 图 |                                               |                                                                                        |         |  |  |  |
|                |                                       | <u> 1</u> 1 1 1 1 1 1 1 1 1 1 1 1 1 1 1 1 1 1 |                                                                                        |         |  |  |  |
| 6              |                                       |                                               | 提交取消                                                                                   |         |  |  |  |

4. 获得邮箱后,按照邮箱用户操作手册使用邮箱

操作手册: <u>http://xhjw.cumt.edu.cn/yzsfw/kdyx.jsp</u>